Conectare REGISTRUL ELECTRONIC DE EVIDENTA A ZILIERILOR »

Odată cu intrarea în vigoare a Ordinului ministrului muncii și protecției sociale nr. 1.140/2020, începând cu data de 25 iulie 2020, beneficiarii au obligația să țină evidența zilierilor în Registrul electronic de evidență a zilierilor.

În ceea ce privește punerea în aplicare a prevederilor Legii nr. 52/2011 privind exercitarea unor activități cu caracter ocazional desfășurate de zilieri, republicată, cu modificările și completările ulterioare, facem următoarele precizări:

 Ordinul ministrului muncii și protecției sociale nr. 1.140/2020 stabilește metodologia de întocmire și transmitere a registrului electronic de evidență a zilierilor, precum și înregistrările care se efectuează în acesta.

- Potrivit alin. (1) al art. V din OUG nr. 26/2019, prevederile de la art. I pct. 5 si 7 se aplică începând cu data intrării în vigoare a ordinului ministrului muncii și protecției sociale, inclusiv cu cele aduse prin ordonanța de urgență menționată.

- Potrivit alin. (2) al art. V din OUG nr. 26/2019, la data intrării în vigoare a ordinului ministrului muncii și protecției sociale prevăzut la art. 4^1 din Legea nr. 52/2011, anexele 1 și 2 din Legea nr.52/2011 se abrogă.

Beneficiarii pot obține parola pentru conectare la aplicația web aferentă Registrului electronic de evidență a zilierilor de la inspectoratul teritorial de muncă în a cărui rază teritorială își au sediul. Documentele necesare pentru obținerea sau reînnoirea parolei se găsesc în textul ordinului. Numele de utilizator și parola obținute anterior de angajatori pentru accesarea spațiului privat al angajatorului din portalul Inspecției Muncii, pot fi utilizate și pentru conectare la aplicația web aferentă Registrului electronic de evidență a zilierilor, în cazul în care aceștia au calitatea de Beneficiar și utilizează zilieri în condițiile legii.

Registrul electronic de evidență a zilierilor poate fi completat și transmis direct din teren de către Beneficiar / împuternicit sau persoane desemnate de către acesta - utilizatori, cu ajutorul aplicației informatice pentru dispozitive mobile, denumită "Inspectia Muncii". Aplicația "Inspectia Muncii" poate fi descărcată gratuit din Google Play sau App Store. Registrul electronic de evidență a zilierilor poate fi completat și transmis de către utilizatori și prin intermediul aplicației web din portalul Inspecției Muncii.

În vederea completării și transmiterii Registrului electronic de evidență a zilierilor, utilizatorii trebuie să completeze și să solicite electronic cererea de autorizare, denumită "Autorizare Acces", și să obțină autorizarea accesului din partea Beneficiarului. Autorizarea accesului utilizatorilor care au transmis solicitarea electronică, se realizează de către Beneficiar din portalul Inspecției Muncii, prin conectare la aplicația web aferentă Registrului electronic de evidență a zilierilor.

Registrul electronic de evidență a zilierilor trebuie transmis on-line de către utilizatori, în conformitate cu instrucțiunile din manualele de utilizare ale aplicațiilor și cu prevederile ordinului ministrului muncii și protecției sociale nr. 1.140/2020. Registrele transmise se regăsesc în baza de date centrală a sistemului informatic, organizată la nivelul Inspecției Muncii.

- Manualul de utilizare a aplicației mobile "Inspectia Muncii" (https://www.inspectiamuncii.ro/registrulelectronic-de-evidenta-a-zilierilor) - Manualul de utilizare a aplicației web din portalul Inspecției Muncii (https://www.inspectiamuncii.ro/registrul-electronic-de-evidenta-a-zilierilor)

- Raspunsuri la întrebări frecvente privind REGISTRUL ELECTRONIC DE EVIDENȚĂ A ZILIERILOR

Inspecția Muncii pune la dispoziția beneficiarilor/utilizatorilor un centru de suport tehnic, disponibil de luni până vineri în intervalul orar 09:00 – 18:00. Pentru suport tehnic sau sugestii referitoare la Registrul electronic de evidență a zilierilor, puteți transmite e-mail la adresa suportzilieri@inspectiamuncii.ro.

## REGISTRUL ELECTRONIC DE EVIDENȚĂ A ZILIERILOR Răspunsuri la întrebări frecvente

1. Care este modalitatea prin care se gestionează Registrul de evidență a zilierilor?

Registrul de evidență a zilierilor se completează și se transmite electronic prin intermediul aplicației informatice "Inspectia Muncii". Beneficiarul poate desemna una sau mai multe persoane pentru a utiliza aplicația "Inspectia Muncii", conform prevederilor legale.

Utilizatorii desemnați de către beneficiar pot utiliza, după caz, fie varianta mobilă, fie varianta web a aplicației "Inspectia Muncii". Aplicația poate fi descărcată gratuit din Google Play sau App Store pentru a fi utilizată pe dispozitivele mobile de tip Smartphone sau Tabletă. Varianta web este destinată utilizării pe dispozitivele desktop sau laptop.

Utilizatorii desemnați trebuie autorizați electronic de către beneficiar. Cererile de **Autorizare acces** se completează de către fiecare utilizator în parte, în aplicația "Inspectia Muncii" instalată pe dispozitivul propriu, și se transmit beneficiarului spre aprobare.

Beneficiarul autorizează accesul utilizatorilor prin intermediul aplicației web accesibilă din portalul Inspecției Muncii (<u>https://www.inspectiamuncii.ro:4443</u>) din secțiunea **Administrator companie**. Pentru autentificare în aplicația web și autorizarea utilizatorilor, beneficiarul trebuie să dețină numele de utilizator și

parola eliberate de inspectoratul teritorial de muncă. Utilizatorii desemnați și autorizați de către beneficiar pentru a completa și a transmite Registrul electronic de evidență a zilierilor nu au nevoie pentru a desfășura această activitate de numele de utilizator și parola eliberate de inspectoratul teritorial de muncă.

## 2. Care sunt sistemele de operare compatibile?

Aplicația poate fi descărcată gratuit din Google Play sau App Store, în funcție de sistemul de operare Android sau iOS, pentru a fi utilizată pe dispozitivele mobile de tip Smartphone sau Tabletă.

Varianta web a aplicației poate fi accesată de pe orice dispozitiv desktop sau laptop conectat la internet, cu sistem de operare Windows, macOS sau Linux.

Variantele de sistem de operare și browser de internet sunt cele suportate în prezent de către producători, cu actualizările efectuate la zi.

3. Aplicația instalată pe telefonul mobil anterior datei de 25 iulie 2020 nu mai primește autorizarea și nu mai poate transmite registrul.

Utilizatorii trebuie să dezinstaleze versiunea veche a aplicației "Inspectia Muncii", versiunea de test, și să instaleze versiunea curentă. Pentru a fi siguri că nu sunt păstrate date de test și setări introduse în versiunea veche a aplicației, este recomandabil să efectuați **Clear cache** și **Clear data** din aplicația veche înainte de dezinstalarea acesteia.

| 10:32      |                | 44 all 70% 💼 |  |  |  |
|------------|----------------|--------------|--|--|--|
| < Storage  |                |              |  |  |  |
|            | nspectia Munci | i            |  |  |  |
| Space used |                |              |  |  |  |
| Арр        |                | 39.67 MB     |  |  |  |
| Data       |                | 0 B          |  |  |  |
| Cache      |                | 0 B          |  |  |  |
| Total      |                | 39.67 MB     |  |  |  |
| Clea       | to<br>tr data  |              |  |  |  |
|            | 0              |              |  |  |  |

4. Ghid import/export CSV

În aplicația "Inspectia Muncii" contactele, respectiv datele zilierilor, pot fi importate dintr-un fișier de tip CSV. Acestea pot fi obținute prin salvarea unui document Excel în format .csv sau prin alte modalități din sistemele proprii de evidență a personalului utilizate de beneficiari.

• Cum trebuie să arate fișierul Excel?

Fișierul va conține 5 coloane, fiecare reprezentând câte un câmp din ecranul adăugare ziler, astfel:

|    | А              | В           | С            | D         | E                    |
|----|----------------|-------------|--------------|-----------|----------------------|
| 1  | Prenume        | Nume        | Apatrid      | Cetatenie | Numarul documentului |
| 2  | ExempluPrenume | ExempluNume | Cu cetatenie | Romania   | 5053342100000        |
| 3  |                |             |              |           |                      |
| 4  |                |             |              |           |                      |
| 5  |                |             |              |           |                      |
| 6  |                |             |              |           |                      |
| 7  |                |             |              |           |                      |
| 8  |                |             |              |           |                      |
| 9  |                |             |              |           |                      |
| 10 |                |             |              |           |                      |

- A. Prima coloană conține prenumele zilierului.
- B. A doua coloană conține numele de familie.
- C. Cea de-a 3-a coloana reprezintă informația despre ziler, dacă acesta are cetățenie sau este apatrid. Coloana a 3-a poate conține una din cele 3 valori:
  - a. "Cu drept de sedere in alta tara decat Romania"
  - b. "Cu drept de sedere pe termen lung in Romania"
  - c. "Cu cetatenie".
- D. Cea de-a 4-a coloană reprezintă cetățenia zilierului. Câmpul poate fi lăsat gol doar în cazul în care zilierul este apatrid.
- E. Cea de-a 5-a coloană reprezintă CNP-ul zilierului. În cazul în care zilierul este cetățean român, se va scrie CNP-ul acestuia. În cazul în care zilierul este cetățean străin, se va scrie CNP-ul sau NIF-ul acestuia, format din 13 caractere, eliberat de autoritățile din România.

Descriere NIF:

<u>https://ec.europa.eu/taxation\_customs/tin/pdf/ro/TIN\_-\_country\_sheet\_RO\_ro.pdf</u> În cazul cetățenilor străini care nu dețin sau care se află în curs de obținere a codului de identificare, se va scrie numărul pașaportului.

• Cum importăm zilieri, din fișierul CSV, în aplicația "Inspectia Muncii"? În ecranul contacte, în colțul din dreapta sus, se apasă pe a doua iconiță de la dreapta la stânga.

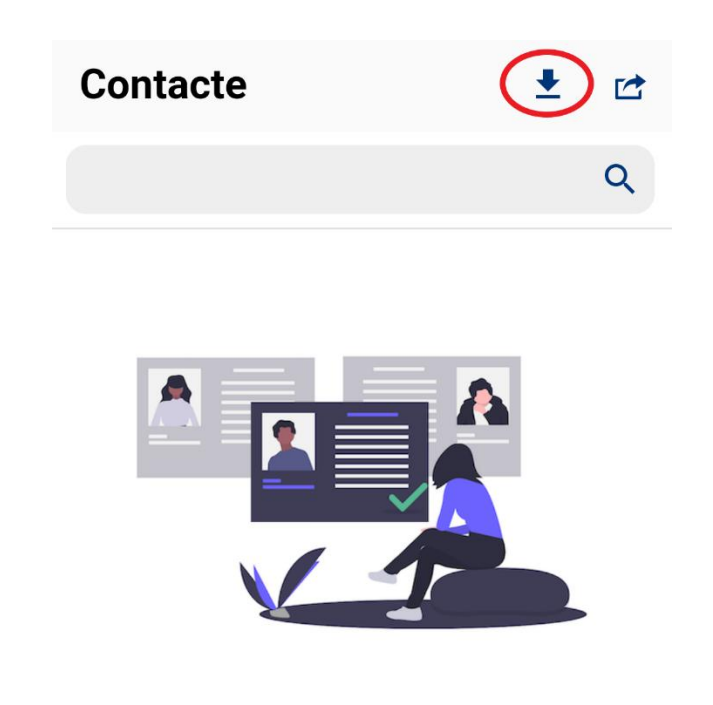

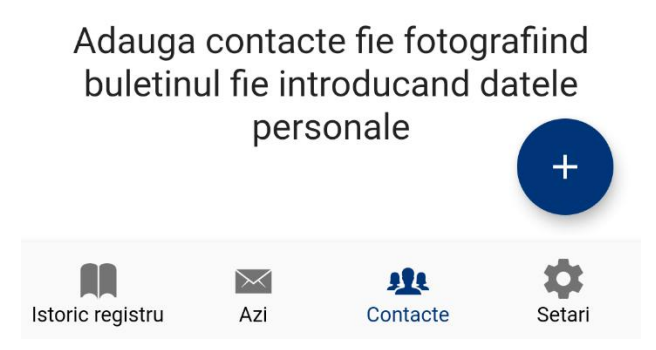

La prima apăsare a butonului se vor cere permisiunile de scriere și de citire a fișierelor locale din telefon.

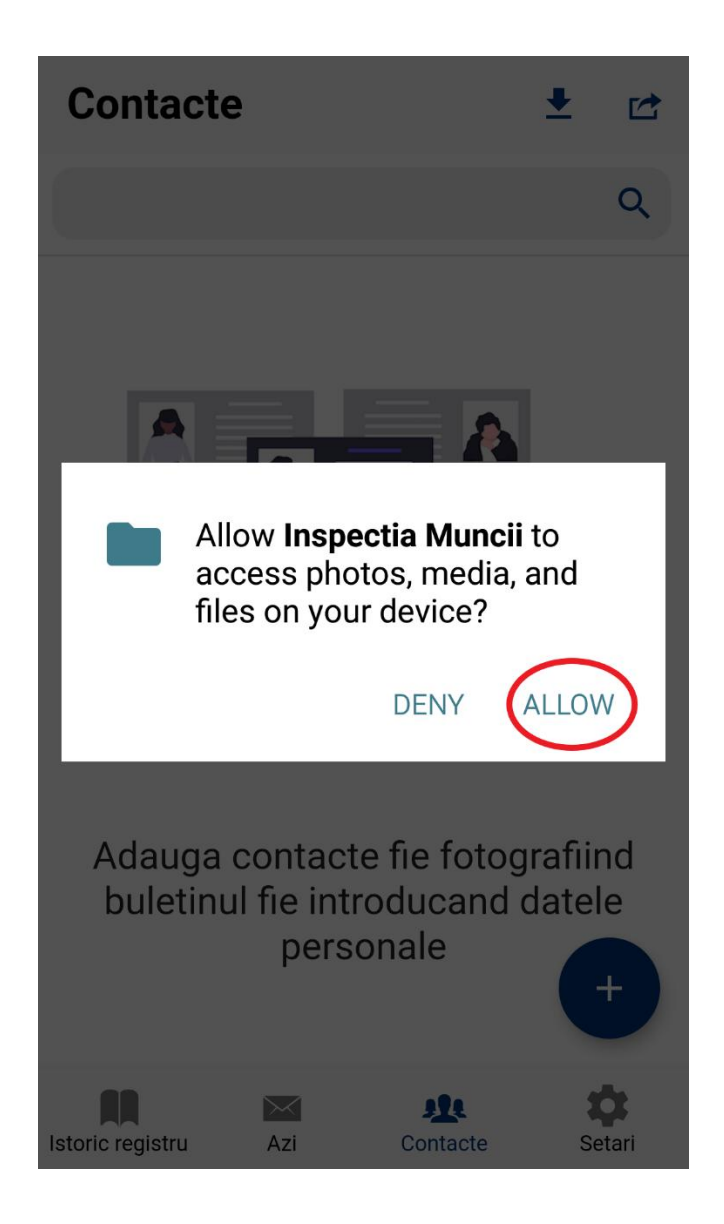

Pentru a continua, trebuie acordată această permisiune.

Se selectează fișierul cu extensia .csv, adăugat în prealabil în memoria telefonului, din care vor fi încărcați în aplicație zilierii.

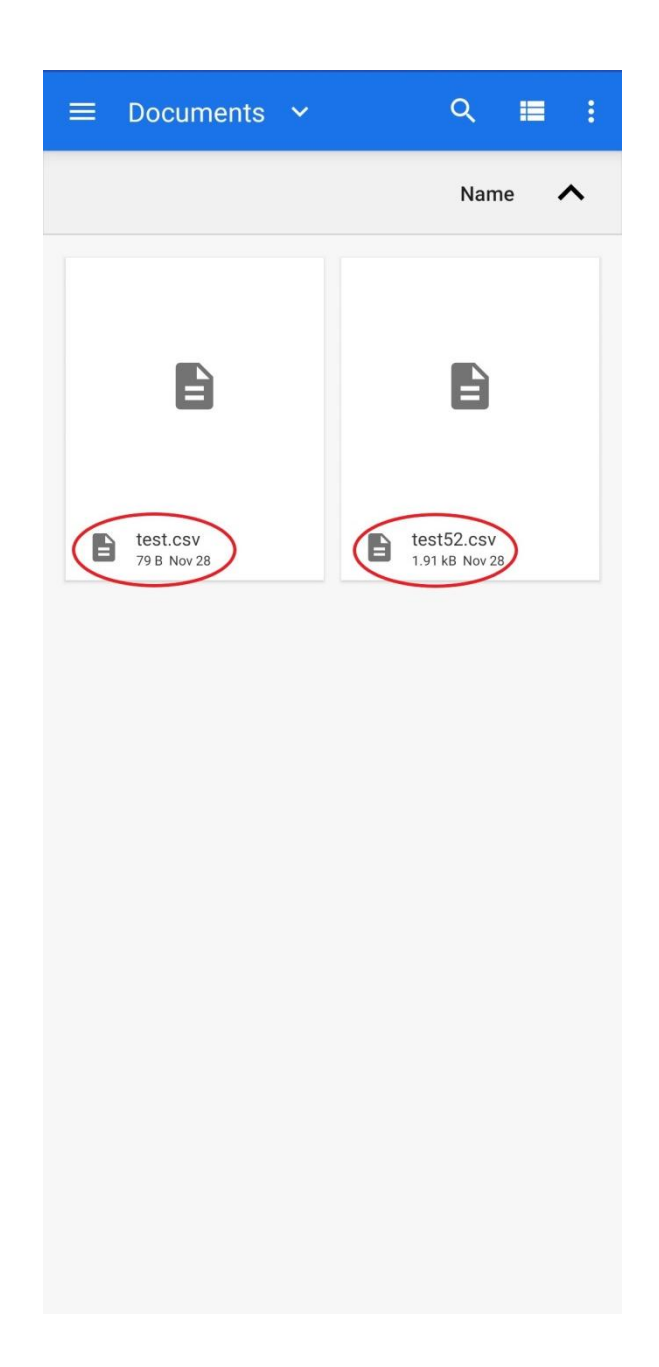

Daca toți pașii au fost parcurși corect, după selectarea fișierului, zilierii vor fi încărcați și afișați în ecranul Contacte al aplicației.

| Contacte                              | +  | t↓   |
|---------------------------------------|----|------|
| Constantin Marin                      |    | Î    |
| <ul> <li>Dan Alin</li> </ul>          | /  | Î    |
| Chin Sharron                          |    | Î    |
| Deshawn Tarsha                        |    | Î    |
| Gidget Doretta                        |    | Î    |
| Corinna Henrietta                     |    | Î    |
| Bruno Nicolasa                        |    | Î    |
| <ul> <li>Rosalinda Carolyn</li> </ul> |    | Î    |
| Cletus Arlie                          |    | Î    |
| Marica Whitney                        |    | Î    |
| <ul> <li>Mira Tambra</li> </ul>       |    | Î    |
| Kareen Cordie                         | /  | Î    |
| Istoric registru Azi Contacte         | Se | tari |

## • Cum exportăm contactele în CSV?

În ecranul de contacte, în colțul din dreapta sus, se apasă pe prima iconiță.

| Contacte                              |          | + |               |
|---------------------------------------|----------|---|---------------|
| Constantin Marin                      |          | 1 | Î             |
| <ul> <li>Dan Alin</li> </ul>          |          |   | Î             |
| Chin Sharron                          |          | 1 | Î             |
| <ul> <li>Deshawn Tarsha</li> </ul>    |          | / | Î             |
| Gidget Doretta                        |          | 1 | Î             |
| <ul> <li>Corinna Henrietta</li> </ul> |          | 1 | Î             |
| <ul> <li>Bruno Nicolasa</li> </ul>    |          | / | Î             |
| <ul> <li>Rosalinda Carolyn</li> </ul> |          | 1 | Î             |
| Cletus Arlie                          |          |   | Î             |
| <ul> <li>Marica Whitney</li> </ul>    |          | / | Î             |
| <ul> <li>Mira Tambra</li> </ul>       |          |   | Î             |
| Kareen Cordie                         |          | 1 | Î             |
| Istoric registru Azi                  | Contacte | S | <b>O</b> tari |

Când exportul a fost finalizat, se va afișa un mesaj care conține calea către locația din memoria telefonului în care a fost salvat fișierul .csv.